Prezado(a),

Segue abaixo o passo a passo para assinatura do novo ACT.

Passo a passo para assinar o termo da OAB SP (INSS Digital)

1. Acesse o site da OAB SP Digite no navegador o endereço: https://www2.oabsp.org.br/asp/dotnet/LoginSite/LoginMain.aspx

2. Faça login com seu certificado digital. Escolher o certificado digital na parte inferior. Clique em "Acessar".

Clique em "INSS Digital"
 Aparecerá uma tela com seu nome, número da OAB e e-mail.
 Clique no botão "INSS Digital".

Leia a página com atenção.
 Marque a opção "Li, entendi e verifiquei as informações e orientações acima".
 Clique em "Continuar".

5. Verifique seu e-mail
Se o e-mail estiver desatualizado, envie uma mensagem para<u>inss@oabsp.org.br</u>com:
Cópia digital do seu cartão da OAB
O novo e-mail que deseja cadastrar

6. Autorize a OAB SP Marque a opção "Autorizo a OAB SP..." Clique em "Prosseguir".

7. Assine o termoO termo será exibido.Role até o final da página.Clique no botão "Assinar" no canto inferior direito.Carregou a pagina o termo foi assinado.

Em caso de erro: "Certificado digital não contém o CPF do advogado"

Abra o Google Chrome

Clique nos três pontos no canto superior direito

Vá em "Extensões" > "Gerenciar Extensões"

Remova a extensão "Certisign WebSigner"

Depois, instale novamente acessando: https://get.websignerplugin.com/Setup?brand=&jslib=&browser=Chrome&returnUrl=

Clique em "Usar no Chrome" e depois em "Adicionar extensão". Repete o procedimento realizado anteriormente para assinatura

Se aparecer "mobileID" na tela

Isso significa que o computador não está lendo o certificado digital. Acesse o endereço abaixo e realize o teste do seu certificado.

https://www.certisign.com.br/duvidas-suporte/certificado-digital/teste-certificado

Caso o teste resulte em sucesso, siga o procedimento abaixo:

Solicitamos a gentileza de realizar uma tentativa através de outro navegador (Chrome, Mozilla ou Edge), dessa forma conseguiremos descartar a possibilidade de ser um bloqueio diretamente no navegador utilizado.

Lembrando que será necessária a instalação do plugin "WebSigner" neste navegador secundário, pois, cada navegador necessita de sua instalação particular. Para melhor orientação, segue link para download:

https://get.websignerplugin.com/

Caso contrário, envie o e-mail apenas se encontrar dificuldade para assinar novo termo.

Documente por e-mail para webmaster@oabsp.org.br